VxLAN H3C模拟器 **韦家宁** 2020-10-24 发表

| 组网及说明              |        |        |                    |
|--------------------|--------|--------|--------------------|
|                    |        |        |                    |
|                    |        | R      | 2                  |
| loopback0:1111     | 10.0.0 | 0.0/30 | loophack(0:2.2.2.2 |
|                    | GE_0/0 | GE_0/0 | 100pback0.2.2.2.2  |
| GE_0/1             |        |        | GE_0/1             |
| VXLAN100<br>GE_0/1 |        |        | VXLAN100           |
| (Å)                |        |        |                    |
| SW1                |        |        | sw2                |
| GE_0/2<br>VLAN 100 |        |        | GE_0/2             |
| GE_0/1             |        |        | VLAN 100           |
| <u>v</u>           |        |        | GE_0/1             |
| PC 5               |        |        | PC_6               |
|                    |        |        |                    |

本案例采用HCL模拟器来模拟VXLAN典型组网配置案例,为了实现大二层的通信,需要将通过VXLAN 使得PC\_5和PC\_6能互通。

## 配置步骤

- 1、将PC划分到相应的VLAN中。
- 2、R1和R2采用OSPF互通。
- 3、R1与R2建立VXLAN隧道。
- 4、配置VXLAN

## 配置关键点

SW1配置如下: sysname SW1 vlan 100 quit interface GigabitEthernet1/0/1 port link-mode bridge port access vlan 100 quit

interface GigabitEthernet1/0/2 port access vlan 100 quit

## SW2配置如下:

sysname SW2 vlan 100 quit

interface GigabitEthernet1/0/1 port link-mode bridge port access vlan 100 quit

interface GigabitEthernet1/0/2 port access vlan 100 quit

R1配置如下: sysname R1 ospf 1 router-id 1.1.1.1 area 0.0.0.0 network 1.1.1.1 0.0.0.0 network 10.0.0.1 0.0.0.0 quit interface LoopBack0 ip address 1.1.1.1 255.255.255.255 quit interface GigabitEthernet0/0 description <connect to R2>

description <connect to R2> ip address 10.0.0.1 255.255.255.252 quit

interface Tunnel0 mode vxlan source 1.1.1.1 destination 2.2.2.2 quit

l2vpn enable

vsi vpna vxlan 100 tunnel 0 quit

interface GigabitEthernet0/1 xconnect vsi vpna access-mode vlan quit

R2配置如下: sysname R2 ospf 1 router-id 2.2.2.2 area 0.0.0.0 network 2.2.2.2 0.0.0.0 network 10.0.0.2 0.0.0.0 quit

interface LoopBack0 ip address 2.2.2.2 255.255.255 quit

interface GigabitEthernet0/0 ip address 10.0.0.2 255.255.255.252 quit

interface Tunnel0 mode vxlan source 2.2.2.2 destination 1.1.1.1 quit

l2vpn enable

vsi vpna vxlan 100 tunnel 0 quit

interface GigabitEthernet0/1 xconnect vsi vpna access-mode vlan quit 附件下载: VXLAN典型组网配置案例2 (单个VLAN经过交换机透传) .rar